## 1120320 CAMARA IP WIFI CON LEDS INFRARROJOS AUDIO Y USB

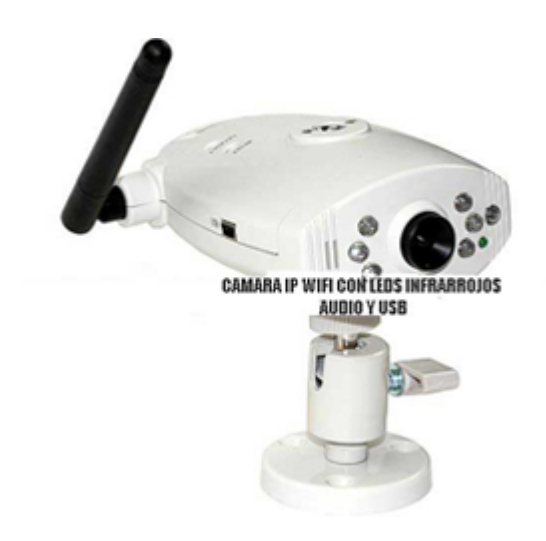

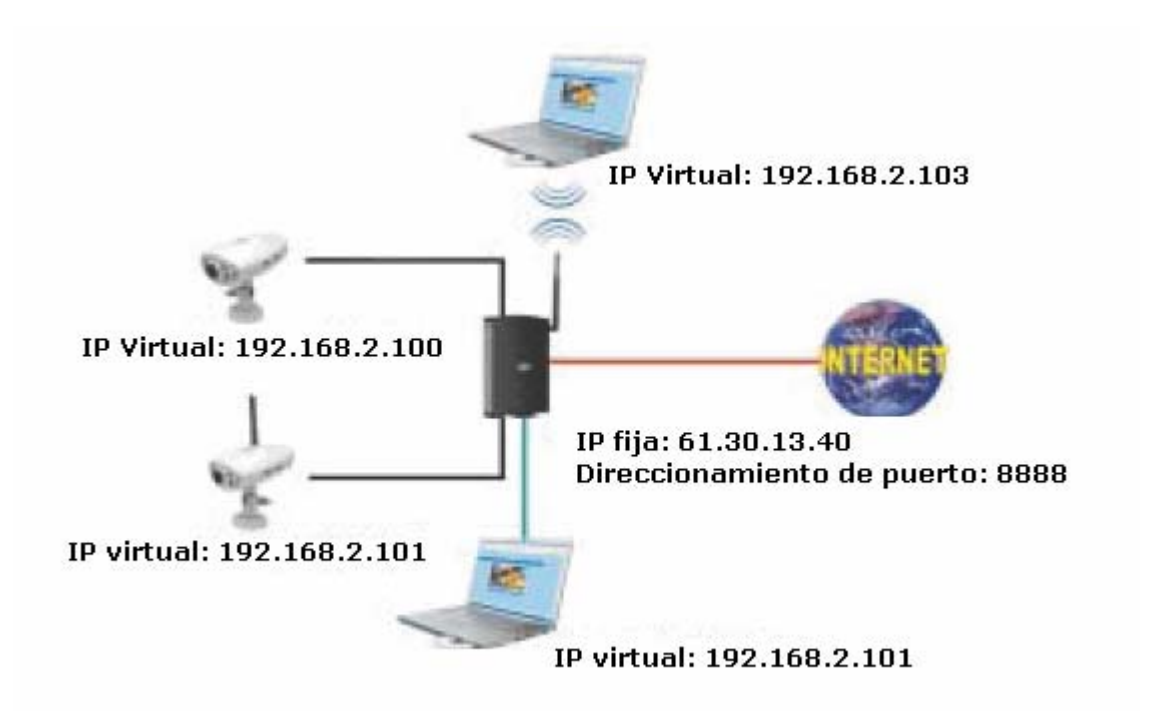

## Método 1 : Conexión por detección automática

Paso 1 : Instale el software "IP Auto Detect Tool" incluido en el CD ROM

adjunto. Una vez instalado, ejecútelo haciendo clic en "IP Cam Setup.exe" en el escritorio y pulse después "Find IP Cam"

| Network Adapter  | (I) Ficulture (FTL #1.2%) | RIDCFamily PELF         | aut Ethernet NEC         |                   | Ball*Can       |
|------------------|---------------------------|-------------------------|--------------------------|-------------------|----------------|
| P Cantilet   The | fullcosing table lints of | Apricate successf, elle | it over of State in con- | figthe settings 2 |                |
| MAC              | - pr                      | Net Masti               | Gatoeay                  | with Capakility   | Context States |
| These V          | Arrites                   | WLAN                    | Same desame              | ille i            |                |
| MAC Address      | For on the same           |                         | C. Made                  | FR- MALE          | Elgend         |
| PARes            | 8.9.9.9                   |                         |                          |                   |                |
| Act Mach         | 1.1.1.1.1                 | -9                      |                          |                   |                |
| ITTLE input      |                           | 1.00                    |                          |                   | 11.1           |
| Uver Barse       |                           | -                       |                          |                   |                |
| (Allower:        |                           | Witch                   | aa apmeda: 100           | sciences ad       | H=i            |
| amera Name       | Part                      | Entry                   | plan Type:               | Salarp Alone      | WEP 112 #2518  |

Paso 2 : Seleccione " MAC " y aparecerá el estado de la IP.

| Antonia Adaptes         | [0] Reama HTLEESIN              | <b>10CEanity POEEs</b>    | Chargest HEC           |                       | - Ebel P*Car                     |
|-------------------------|---------------------------------|---------------------------|------------------------|-----------------------|----------------------------------|
| Cant Live 178           | or inclusions table links all t | pears search, click       | one of firsts in an    | and the settings.     |                                  |
| NMC DESIGNATION         | 112.164.1.164                   | Net March<br>PCK PDC POLD | Gateway<br>182.168.1.1 | WER Capibility<br>VES | General Status<br>Othernet, Man. |
| Ethenat O               | Weeks                           | WLAN                      | Seen dermys            | Pelei                 |                                  |
| MEL Address             | Bearing accounts                | \$50                      | C. Minda               | En. MAC               | Signal                           |
| I" Address              | 182.188. 1.188                  |                           |                        |                       |                                  |
| Net Mask                | 2955.295.295.8                  |                           |                        |                       |                                  |
| Gateway<br>1999CE laged | [08.00.171                      |                           |                        |                       |                                  |
| Dier Harse              |                                 | - the state               |                        |                       |                                  |
| Passiveril              |                                 | martes                    | a speedel Die          | training Dat          | the                              |
| amera Name              | Pan II Part II                  | Course                    | De Hole O WEP          | O WEP IS ASCR         | OWEP-113 ASCH                    |
| Setting                 | Shaw IP Ca                      | and the second            |                        |                       | I COLUMN                         |

Paso 3 : Seleccione un dispositivo LAN, y haga clic en el botón "Auto Detect"

(Detección automática).

Paso 4 : Aparecerán todas las cámaras IP instaladas en "IP Camera". Haga clic en

la cámara IP correspondiente y asígnele la dirección IP pulsando el botón "Setup" (Configuración).

Siga los pasos siguientes para obtener la información de red. (Dirección IP, máscara de subred y puerta de enlace)

Paso 5 : Haga clic en "Inicio"→"Ejecutar" y escriba : "command" y pulse la

tecla "ENTER" del teclado.

En la ventana MS-DOS, escriba el comando "ipconfig" y pulse "ENTER" para obtener la información de red.

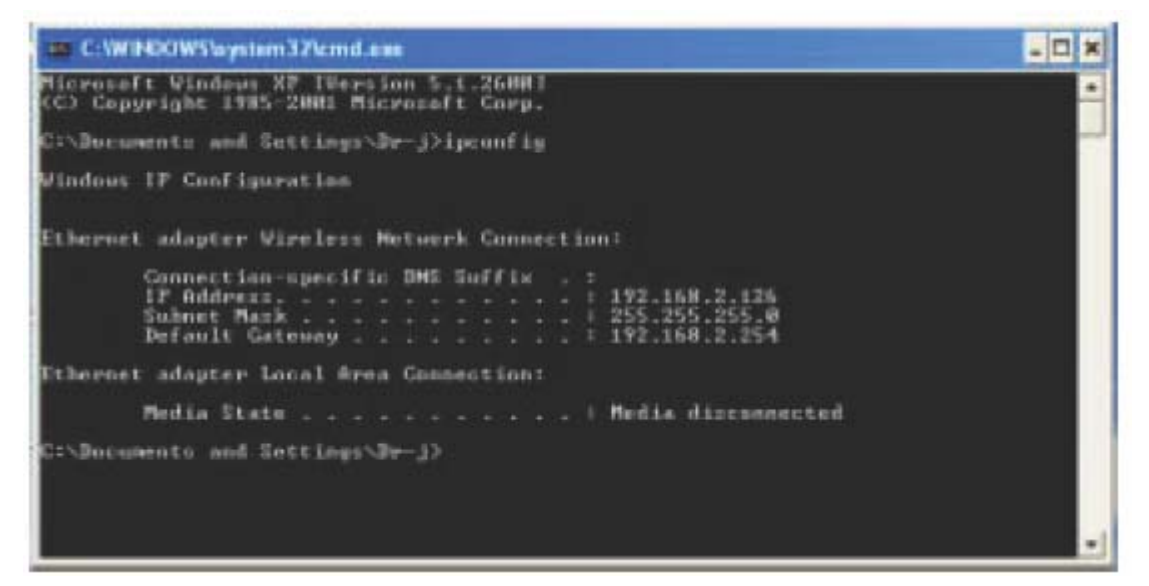

Paso 6 : Ahora puede asignar la dirección IP, la máscara de subred (NET

Mask) y puerta de enlace predeterminada (GateWay) a la cámara IP.

NOTA : Debe utilizar la misma máscara de subred (NET Mask) y la puerta de

enlace predeterminada (GateWay).

Puede utilizar una dirección IP dentro del rango 192.168.2.1-254, pero asegurándose de que no está en uso en su entorno de red.

Paso 11 Haga clic en el botón " Setting ", y " Show IP Cam " para contactar con la cámara.

| Network Adapter                                                                                                  | Thesides HTURITAN               | 1201 Family PCI Fam       | Concert Mil                                                                                                    |                               | End P Can                     |
|----------------------------------------------------------------------------------------------------|---------------------------------|---------------------------|----------------------------------------------------------------------------------------------------|-------------------------------|-------------------------------|
| P Cash List i The                                                                                                | tallowing takin lints of i      | man second, child         | and of first to one                                                                                                    | to be cellent.                |                               |
| MAC<br>BEISTE AATT D                                                                                             | 89<br>E 192,168,1,189           | Net Mask<br>255.255.255.0 | Galeway<br>192.168.1,1                                                                                                    | WHI Countrillay<br>YES        | Connel States<br>Effected_Max |
| Sthered Ow<br>Strengt Ob                                                                                         | Interna<br>HCIP CLEMPOL         | WLEN                      | Sam Access                                                                                                    | Pwiet                         |                               |
| MAE Address                                                                                                    | HITT WHEE                       | 390                       | C. Made                                                                                                    | ER. MIL                       | Signal                        |
| P Address<br>Net Mask                                                                                            | 182.168. 1.108<br>295.255.295.0 |                           |                                                                                                    |                               |                               |
| Celevroy<br>79910C Input                                                                                         | 1982. 168. 0.1                  |                           |                                                                                                    |                               |                               |
| Passwerd                                                                                                    |                                 | SSBD:<br>Window           | a apmädet : Obe                                                                                                    | istutas OAd                   | -                             |
| and the second second second second second second second second second second second second second second second | unie 81 Pert 3                  | 0 CWEP                    | DIT HERE C MARK                                                                                                    | O WEP & ASER                  | OWEP (13 ASCR                 |
| antra Name 14                                                                                                    |                                 |                           | a second second s | New York of the second second | and the set of the second     |

Método 2 : Conexión por UPnP (Universal Plug and Plug)

**NOTA** : Esta función sólo es compatible con el sistema XP SP2, por lo que debe utilizar un router con la función UPnP.

**Paso 1** : Haga clic en "Inicio"  $\rightarrow$  "Configuración"  $\rightarrow$  "Panel de control"  $\rightarrow$ 

"Herramientas administrativas"  $\rightarrow$  "Servicios".

Paso 2 : En la venta "Servicio", haga doble clic en el servicio "SSDP Discovery Service".

|                              |                                                                                                    |                  | 12                                                                                                    |
|------------------------------|----------------------------------------------------------------------------------------------------|------------------|----------------------------------------------------------------------------------------------------|
|                              | Sila Spactrum 24 Event                                                                                                    | Handles th       | Stated                                                                                                    |
| ¥##                          | SSDP Discovery Ser                                                                                                    | Enables dis      | Started                                                                                                    |
|                              | System Event Notifi                                                                                                    | Tracks syst      | Started                                                                                                    |
|                              | System Restore Ser                                                                                                    | Performs s       | Started                                                                                                    |
| period linear linear 19      | Task Scheduler                                                                                                    | Enables a        | Stated                                                                                                    |
| Service and here             | TCP/IP NetBIOS Hel                                                                                                    | Enables su       | Startes                                                                                                    |
| Continents webset, frame     | Telephony                                                                                                    | Provides T       |                                                                                                    |
| Constantion Langer, Same     | Telnet                                                                                                    | Enables a r      |                                                                                                    |
| Second Street States, Second | Terminal Services                                                                                                    | Allove mult      | Startes                                                                                                    |
| Schemenkaning, Magare        | Thenes                                                                                                    | Provides u       | Started                                                                                                    |
| Satura Bader (an Bergart ;   | Chinterruptible Pow                                                                                                    | Manages a        |                                                                                                    |
| farma and and                | Bultiversal Plug and                                                                                                    | Provides s       |                                                                                                    |
|                              | THE WORKING STREETWICKERY                                                                                                    | Manages a        |                                                                                                    |
|                              | Mainer Maria Maria | Source and Event | Anders th System Event Notif Traka syst System Restore Ser Performs S System Restore Ser Performs S System Restore Ser Performs S Traka syst Traka syst |

**Paso 3** : Seleccione la opción "Automático" en "Tipo de inicio" y haga clic en "Aplicar" para cambiar. Después, haga clic en "Iniciar" y "Aceptar" para salir de la ventana.

| RF Charactery barana Properties (Lond Compariso) 👘 🌃                                                                                                    | THE Charactery Service Fragerites (Local Comparis)                                     |
|----------------------------------------------------------------------------------------------------|----------------------------------------------------------------------------------------|
| Terrind Log De   Persona   Dependences                                                                                                    | Turned Log On Placevers Dependences                                                    |
| Service name                                                                                                    | Service name DIOPTRY                                                                   |
| Dopin new: 252P Decody Service                                                                                                    | Dipla name NUDP Decomy Service                                                         |
| Description Evaluation descently at UPoP devices on your failure and and an advantation                                                                                                    | Description Realities descents of DReff designs on proclame -                          |
| Public research date<br>21 To NOTAV System 22 avoined over 1 Landberrare                                                                                                    | Pair to executable<br>E15/080097/Lanex(22-instruction in Localize-inst                 |
| Industries Manual (M.                                                                                                    | Tinte ten Advante                                                                      |
| Print Red                                                                                                    | Service Index Dispect                                                                  |
| The line of the line of the li | Bat my Faux Same                                                                       |
| You nan-specify the start parameters that apply often you start the sense<br>band was                                                                                                    | You can usually the ideal parameters that apply other you ideal the service from these |
|                                                                                                    | Shet parameters                                                                        |
| OF Count Tor                                                                                                    | OF Cetter I inter                                                                      |

**Paso 4** : Haga doble clic en "UPnP IP Camera-100" dentro de "Mis sitios de red" para conectar con la cámara IP.

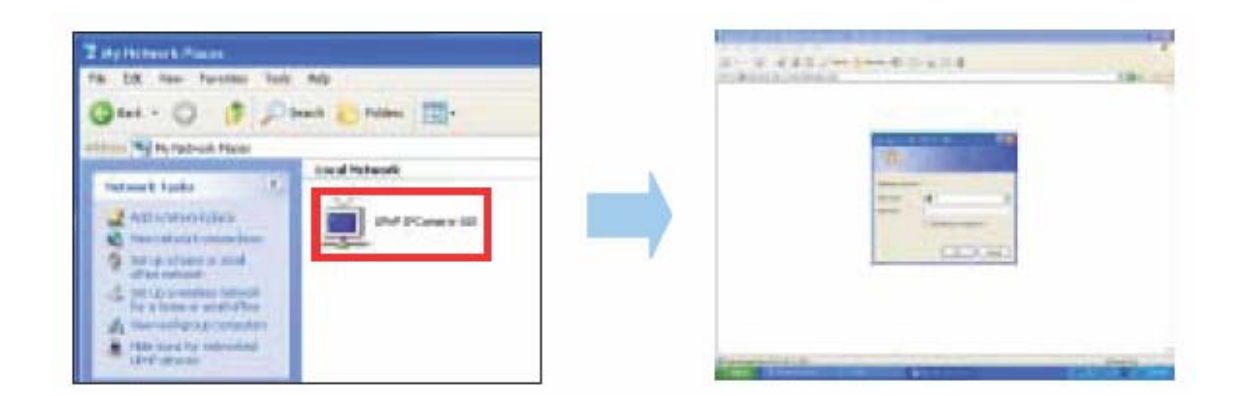

#### 2. Utilice IP virtual para conectar con la cámara IP

Paso 1 : En la página "Device Administrator Setup", habilite la función"Multiport Defaults" y asigne un número de puerto para la cámara IP.

| Adabistration 2                          | Settep                                   |
|------------------------------------------|------------------------------------------|
| Profess Name<br>Name<br>Advised and Part | UCes<br>Industria (1720) (725-26<br>Mail |
| Factori Clauge                           |                                          |
| Farwat Codin:                            |                                          |
| MAC Address                              | 10 ( 00 ( 10 ( 00 ( 00 ( 00 ( 00 ( 00 (  |
| Birri Devint                             | To the law                               |
| Terrary Detailer                         | C The C Ho                               |
| -Walloo benchi                           | The C ID                                 |
| ( parasala                               | 8884                                     |

Paso 2: Configure su cortafuegos o la puerta de enlace y asigne una IP virtual local: 192.168.1.100 y abra el puerto 8888 del router para la cámara IP. La imagen siguiente es un ejemplo. Para obtener esta información, póngase en contacto con el proveedor de servicios de Internet.

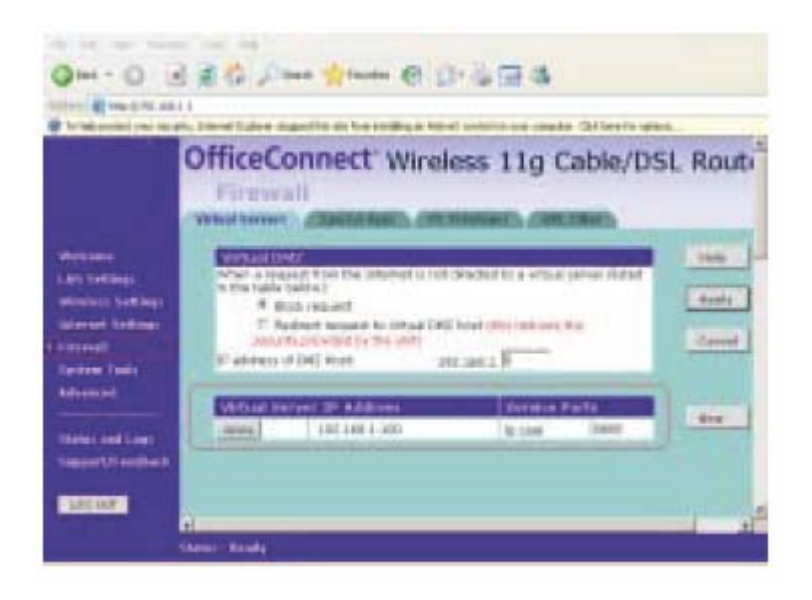

**Paso 3:** En el ordenador remoto, abra Internet Explorer, y escriba la dirección IP: <u>http://61.30.13.40:8888</u>

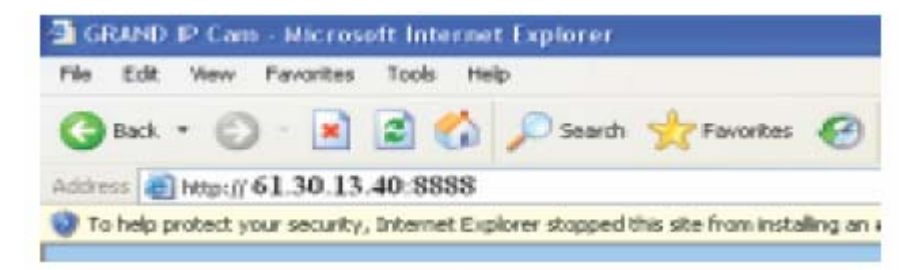

### 3. Acceda a la dirección IP a través de Internet Explorer

Inicie Internet Explorer, escriba la dirección IP de ka cámara IP el campo de direcciones (por ejemplo, 192.168.2.100), y después aparecerá el diagrama

siguiente. Escriba el nombre de usuario en User name : root y la contraseña

en Password : admin para acceder a la cámara IP.

| 1                |                                           |
|------------------|-------------------------------------------|
| 🖸 root           | 2                                         |
|                  |                                           |
| Renember my pass | brond                                     |
|                  |                                           |
| OK               | Cancel                                    |
|                  | f<br>f<br>root<br>Fernenber my pass<br>OK |

# 4. Instalación y funcionamiento del programa ( Digital Surveillance Soft )

Paso 1 : Inserte el CD del driver. Aparecerá la ventana de instalación

automáticamente. Haga clic en "Install WalkGuard Plus" para instalar el programa.

Paso 2 : Ejecute el software "WalkGuard.exe" desde el icono del escritorio y

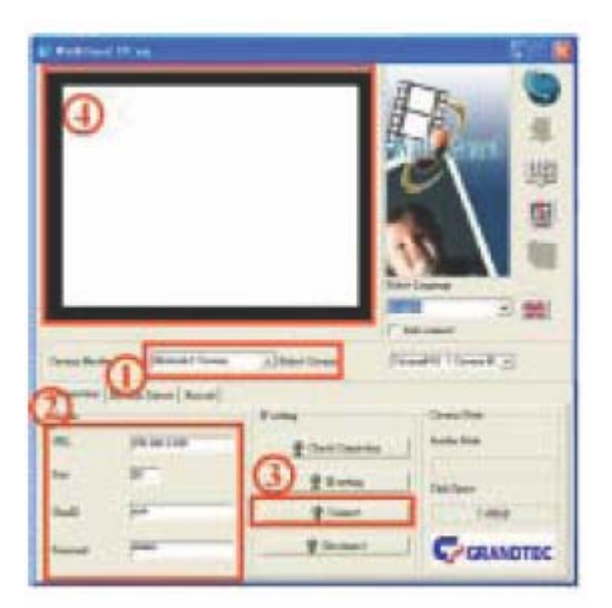

aparecerá la ventana siguiente.

Paso 3 : ① Seleccione el modo de la cámara entre "USB Camera (PC Cam)"

y "Network Camera (IP Cam)". @Escriba la URL (dirección IP de la cámara

IP), número de puerto, UserID (Nombre de usuario) y Password (Contraseña).

③Haga clic en "Connect" para conectar con la cámara IP.

(4) Aparecerá a continuación la imagen procedente de la cámara IP.

NOTA : Haga clic en "Help" para acceder a la ventana de Ayuda del

programa.

1. Consulte el documento **"Camera Help.doc"** en el CD para obtener más información.

2. En el documento "ADSL\_Dynamic DNS Help.doc" incluido en el CD ROM podrá encontrar más información sobre ADSL y DDNS.

3. En el documento **"Software Help.doc"** incluido en el CD ROM podrá encontrar más información sobre el software.

ValkGuard(IP/WiFiCam Pro) C Install DirectX9 Install DivX MPEG4 5.0.2 Install USB Driver Install WalkGuard Install IP Auto Date Tout A Exil CD 可同情